# **Rx/Veb** One-Click Dispensing User Guide

Version 1.0 | February 2022 Author: Paul Murdoch

## Table of Contents

| 1. | Overview                      | 2 |
|----|-------------------------------|---|
| 2. | One-Click Dispensing Screen   | 3 |
| 3. | One-Click Dispensing Controls | 6 |
| 4. | System Configuration          | 7 |

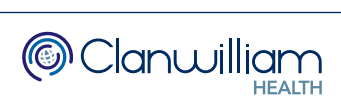

## 1. Overview

One-Click Dispensing enables the fast dispensing of electronic prescriptions in 'one click', rather than having to navigate through multiple screens to process the prescription and print the labels.

It uses a series of algorithms to determine if each prescription is eligible, these are:

- The EPS patient is already matched with a local patient in RxWeb.
- The drug has been dispensed previously within X number of days. The system default is 180 days, but this is configurable.
- There has been no change in directions since the last dispensing.
- The drug does not appear on the One-Click Exclusions list. This is a user configurable list that can be set up via Group Admin.

In the To Be Dispensed Queue there is a column with the heading **O-C**. This stands for One-Click and indicates with a **Yes** or **No** whether the prescription is eligible for One-Click Dispensing.

| Prescription Qu        |              |       |             | SI                 | now me | To be Dispensed  |       | •      |          |                  |                  |      |
|------------------------|--------------|-------|-------------|--------------------|--------|------------------|-------|--------|----------|------------------|------------------|------|
| Barcode                | Patient      |       |             |                    |        | <                | > For | Week   |          | •                |                  |      |
| I                      |              |       |             |                    |        |                  | F     | rom 26 | Jan 2022 | To 2 Fe          | b 2022           |      |
|                        |              |       |             |                    |        |                  |       |        |          | 24 results fou   | nd (59 iten      | ns). |
| Patient                | 0-C          | Age   | Prescriptic | n Number           | Р      | Items            | A\R   | Issue  | eRD Due  | Prescribed       | Del              | ٦    |
| Crispian Maunder (D)   | No           | 2     | 82B814-D8   | 1015-107614        | No     | 1                | ACU   |        |          | 27/01/22 - 12:01 | Yes              |      |
| Crispian Maunder (D)   | No           | 2     | 5A4557-D8   | 1015-1075F1        | No     | 1                | ACU   |        |          | 27/01/22 - 12:01 | Yes              |      |
| Wilton Cronin          | No           | 1     | 668E26-C8   | 1007-00001P        | No     | 2                | eRD   | 1 of 6 | 27/01/22 | 27/01/22 - 12:01 | No               |      |
| Sarita Sanzgiri (D)    | Yes          | 1     | 5DE331-C8   | 1007-00001S        | No     | 2                | ACU   |        |          | 15/12/21 - 12:12 | Yes              |      |
| Camedyr Price (D)      | Yes          | 9     | 580BB9-B8   | 1001-0FD534        | No     | 1                | eRD   | 3 of 6 | 09/02/22 | 15/12/21 - 12:12 | Yes              |      |
| Delice Rumney          | No           | 7     | 2577C5-C8   | 5001-1EA550        | No     | 2                | eRD   | 3 of 6 | 09/02/22 | 15/12/21 - 12:12 | No               |      |
| Sigmund Ferrimiralles  | Yes          | 2     | 7EB822-B8   | 3002-00001E        | No     | 2                | eRD   | 3 of 6 | 09/02/22 | 15/12/21 - 12:12 | No               |      |
| Lorn Egdell            | Yes          | 7     | 465216-C81  | 007-000010         | No     | 2                | eRD   | 3 of 6 | 09/02/22 | 15/12/21 - 12:12 | No               |      |
| Pooran Nasir           | Yes          | 6     | 37168D-B8   | 3002-00001Q        | No     | 4                | eRD   | 3 of 6 | 09/02/22 | 15/12/21 - 12:12 | No               |      |
| Margo Yarry            | Yes          | 4     | 7ABD7E-A8   | 4002-1A613O        | No     | 2                | eRD   | 3 of 6 | 09/02/22 | 15/12/21 - 12:12 | No               |      |
| Dominica O'Neal (C)    | No           | 4     | 53AAF7-C8   | 2008-2AFABG        | No     | 4                | eRD   | 3 of 6 | 09/02/22 | 15/12/21 - 12:12 | No               |      |
| Milford Bristol        | Yes          | 5     | 591E00-A84  | 4002-1A607V        | No     | 1                | eRD   | 3 of 4 | 09/02/22 | 15/12/21 - 12:12 | No               |      |
| Sarita Sanzairi (D)    | No           | 1     | 310344 C8   | 1007 0000111       | No     | Л                |       | 6 of 6 | 04/05/22 | 15/10/01 10.10   | Vec              | •    |
| Dispense One-Click Dis | вр. <u>R</u> | eturn | Rescan      | <u>V</u> iew Token | D      | ow <u>n</u> load | D     | etails | PMR      | Add. Info        | Re <u>f</u> resh | 1    |

At the bottom of the screen is the **One-Click Disp.** button to access the One-Click Dispensing screen.

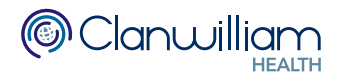

## 2. One-Click Dispensing Screen

To access the One-Click Dispensing screen, press the **One-Click Disp.** button at the bottom of the To Be Dispensed Queue.

| Margo Yarry                       | Yes        | 14             | 7ABD7E-A84002-1A613O               | No   | 2                | eRD     | 3 of 6    | 09/02/22  | 15/12/21 - 12:12 | No               |   |
|-----------------------------------|------------|----------------|------------------------------------|------|------------------|---------|-----------|-----------|------------------|------------------|---|
| Sarita Sanzgiri (D)               | Yes        | 31             | 5DE331-C81007-00001S               | No   | 2                | ACU     |           |           | 15/12/21 - 12:12 | Yes              |   |
| Milford Bristol                   | Yes        | 15             | 591E00-A84002-1A607V               | No   | 1                | eRD     | 3 of 4    | 09/02/22  | 15/12/21 - 12:12 | No               |   |
| Sarita Sanz <mark>tiri (D)</mark> | Ver        | 21             | 310304 081007 0000111              | No   | 1                |         | 5 of 6    | 04/05/22  | 15/10/01 10.10   | Voc              | • |
| Disp <u>e</u> nse One-Click Disp  | р. <u></u> | <u>R</u> eturn | Re <u>s</u> can <u>V</u> iew Token | D    | ow <u>n</u> load | D       | etails    | PMR       | Add. Info        | Re <u>f</u> resh |   |
| Powered by Clanwilliam He         | ealth      | ©              | Confidential: Pers                 | onal | Data ab          | out a p | atient. 2 | 2022 RxWe | b.               |                  |   |

The One-Click Dispensing screen will then open.

| One-Click Dispensing - [ES                  | C to close] |                                                            |                                                                        |                                                                                                    |                                          |
|---------------------------------------------|-------------|------------------------------------------------------------|------------------------------------------------------------------------|----------------------------------------------------------------------------------------------------|------------------------------------------|
| 17 Scripts (41 Items)                       |             |                                                            |                                                                        |                                                                                                    | A High Briggith Batiant Natas            |
| Scripts                                     | A/R         | KAYS FAX99<br>(FUTURE)                                     | 42 Mr Sigmund<br>Ferrimiralles                                         | ======================================                                                                            |                                          |
| Camedyr Price (D)<br>580BB9-B81001-0FD534   | eRD 🔺       | - 99 Tablet Street Don<br>F1 2AB<br>FAX99 19<br>02/02/2022 | 9/1/1980 T Romanby Avenue<br>Stockton-On-Tees<br>Cleveland<br>TS19 9DG | Additional Information for Sigmund Ferrimiralles<br>Please call the practice.<br>========= Medication Information |                                          |
| Sigmund Ferrimiralles                       | eRD         |                                                            | NH5 Number: 9453531014                                                 |                                                                                                    |                                          |
| 7EB822-B83002-00001E                        |             | Prescribed N<br>Repeat Dis                                 | Medication DISPENSING TOKEN<br>ispensing Issue 3 of 6                  | VitA-POS eye ointment preservative free (Scope<br>Ophthalmics I td)                                               | 1 High Interaction                       |
| Lorn Egdell<br>465216-C81007-00001O         | eRD         | VitA-POS e<br>(Scope Op<br>As Directed                     | eye ointment preservative free<br>phthalmics Ltd) 10 gram<br>ed        | Benzydamine 0.15% oromucosal spray sugar free                                                                     | Action Required                          |
| Pooran Nasir<br>37168D-B83002-00001Q        | eRD         | Benzydam<br>free 30 ml<br>As Directer                      | nine 0.15% oromucosal spray sugar<br>ed                                | (Scope Ophthalmics Ltd) (3/6)<br>∫ Benzydamine 0.15% oromucosal spray sugar<br>free (3/6)                         | HYDROCHLORIDE in Benzydamine 0.15%       |
| Margo Yarry<br>7ABD7E-A84002-1A613O         | eRD         |                                                            |                                                                        |                                                                                                    | ULCER HEALING effect of RANITIDINE in    |
| Sarita Sanzgiri (D)<br>5DE331-C81007-00001S | ACU         |                                                            |                                                                        |                                                                                                    | Label Printing                           |
| Milford Bristol<br>591E00-A84002-1A607V     | eRD         | L                                                          |                                                                        |                                                                                                    | Print Bag Label     Print Delivery Label |
| Sarita Sanzgiri (D)<br>3193A4-C81007-00001U | eRD         | DISPENSING TOKEN - Not to                                  | to be used as a Date                                                   |                                                                                                    | Token Printing                           |
| Jaipreet Chandha<br>4549BD-A81001-0CB5F3    | eRD         | R. RAWLING<br>SPRINGS LAN                                  | NE B83002                                                              |                                                                                                    | Print Token Print RHS                    |
| Dann Cone (M) (D)<br>173A8A-C81007-00001+   | eRD         | ILKLEY<br>WEST YORKS<br>01943604455<br>AIREDALE PO         | SHIRE LS29 8TH<br>CT 5AW                                               |                                                                                                    |                                          |
| Sarita Sanzgiri (D)<br>4C5BBE-C81007-000018 | eRD 🗸       | NHS                                                        |                                                                        |                                                                                                    |                                          |

The screen will only display prescriptions that were flagged as **Yes** for One-Click Dispensing in the main To Be Dispensed Queue. Any prescriptions that were flagged as No will not be displayed here.

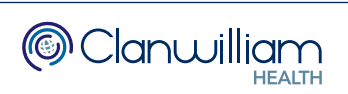

The left-hand side of the screen displays the **list of prescriptions**. This will be sorted in the same order as the main To Be Dispensed queue. You can click on the **Scripts** or **A/R** column headings if you want to rearrange the sort order.

| One-Click Dispensing - [ES                    | C to close]         |                                                                                                |                                                                                                    |                                                                         |
|-----------------------------------------------|---------------------|------------------------------------------------------------------------------------------------|----------------------------------------------------------------------------------------------------|-------------------------------------------------------------------------|
| 17 Scripts (41 Items)                         |                     |                                                                                                | _                                                                                                    |                                                                         |
| Scripts                                       | A/R                 | KAYS FAX99<br>(FUTURE) 42 Title. Foremare, Surname & Address<br>42 Foremare, Surname & Address | ======================================                                                                                                    | U High Priority Patient Notes                                           |
| Camedyr Price (D)<br>580BB9-B81001-0FD534     | eRD 🔺               | F1 2AB<br>FAX99<br>02/02/2022 19/1/1980 Cleveland<br>TS19 9DG                                  | Additional Information for Sigmund Ferrimiralles<br>Please call the practice.<br>========= Medication Information                                             |                                                                         |
| Sigmund Ferrimiralles<br>7EB822-B83002-00001E | eRD                 | Prescribed Medication DISPENSING TOKEN<br>Repeat Dispensing ISSUE 3 OF 5                       | Review Date : 13/06/2022<br>VitA-POS eye ointment preservative free (Scope                                                                                    | 1 High Interaction                                                      |
| Lorn Egdell<br>465216-C81007-00001O           | eRD                 | VitA-POS eye ointment preservative free<br>(Scope Ophthalmics Ltd) 10 gram<br>As Directed      | Ophthalmics Ltd)<br>Benzydamine 0.15% oromucosal spray sugar free                                                                                             | Action Required                                                         |
| Pooran Nasir<br>37168D-B83002-00001Q          | eRD                 | Benzydamine 0.15% oromucosal spray sugar<br>free 30 ml<br>As Directed                          | <ul> <li>UtA-POS eye ointment preservative free<br/>(Scope Ophthalmics Ltd) (3/6)</li> <li>Benzydamine 0.15% oromucosal spray sugar<br/>free (3/6)</li> </ul> | Likely interaction of BENZYDAMINE<br>HYDROCHLORIDE in Benzydamine 0.15% |
| Margo Yarry<br>7ABD7E-A84002-1A613O           | eRD                 |                                                                                                |                                                                                                    | ULCER HEALING effect of RANITIDINE in                                   |
| Sarita Sanzgiri (D)<br>5DE331-C81007-00001S   | ACU                 |                                                                                                |                                                                                                    | Label Printing  Print Drug Labels                                       |
| Milford Bristol<br>591E00-A84002-1A607V       | eRD                 | L                                                                                              |                                                                                                    | Print Bag Label     Print Delivery Label                                |
| Sarita Sanzgiri (D)<br>3193A4-C81007-00001U   | eRD                 | DISPENSING TOKEN - Not to be used as a Date                                                    |                                                                                                    | Token Printing                                                          |
| Jaipreet Chandha<br>4549BD-A81001-0CB5F3      | eRD                 | Authorised precriber. 15/12/2021<br>R. RAWLING 933311<br>SPRINGS LANE B83002                   | _                                                                                                    | Print Token Print RHS                                                   |
| Dann Cone (M) (D)<br>173A8A-C81007-00001+     | eRD                 | ILKLEY<br>WEST YORKSHIRE LS29 8TH<br>01943604455<br>AIREDALE PCT 5AW                           |                                                                                                    | Handout                                                                 |
| Sarita Sanzgiri (D)<br>4C5BBE-C81007-000018   | eRD<br><del>-</del> | NHS                                                                                            |                                                                                                    |                                                                         |
| <u>O</u> pen Script                           |                     |                                                                                                |                                                                                                    | Dispense Close                                                          |

The middle of the screen displays a preview of the **Token** for the currently selected prescription.

| One-Click Dispensing - [ES                  | C to close] |                                                        |                                                                         |                                                                                                    |                                                                         |
|---------------------------------------------|-------------|--------------------------------------------------------|-------------------------------------------------------------------------|----------------------------------------------------------------------------------------------------|-------------------------------------------------------------------------|
| 17 Scripts (41 Items)                       |             | An                                                     | ae Title Foremane Surname & Addir                                       | ======================================                                                                                                    | 0 High Priority Patient Notes                                           |
| Scripts                                     | A/R         | KAYS FAX99<br>(FUTURE)                                 | 42 Mr Sigmund<br>Ferrimiralles                                          |                                                                                                    |                                                                         |
| Camedyr Price (D)<br>580BB9-B81001-0FD534   | eRD 🔺       | 99 Tablet Street<br>F1 2AB<br>FAX99 1<br>02/02/2022    | 19/1/1980 T Romanby Avenue<br>Stockton-On-Tees<br>Cleveland<br>TS19 9DG | Additional Information for Sigmund Ferrimiralles<br>Please call the practice.<br>========= Medication Information                          |                                                                         |
| Sigmund Ferrimiralles                       | eRD         |                                                        | NH5 Number: 9453531014                                                  |                                                                                                    |                                                                         |
| 7EB822-B83002-00001E                        |             | Prescribed<br>Repeat D                                 | d Medication DISPENSING TOKEN<br>Dispensing Issue 3 of 6                | VitA-POS eye ointment preservative free (Scope<br>Ophthalmics Ltd)                                                                         | 1 High Interaction                                                      |
| Lorn Egdell<br>465216-C81007-00001O         | eRD         | VitA-POS<br>(Scope O<br>As Direct                      | S eye ointment preservative free<br>Ophthalmics Ltd) 10 gram<br>ted     | Benzydamine 0.15% oromucosal spray sugar free                                                                                              | Action Required                                                         |
| Pooran Nasir<br>37168D-B83002-00001Q        | eRD         | Benzydar<br>free 30 m<br>As Direct                     | amine 0.15% oromucosal spray sugar<br>ni<br>sted                        | [_] VitA-POS eye ointment preservative free<br>(Scope Ophthalmics Ltd) (3/6)<br>[_] Benzydamine 0.15% oromucosal spray sugar<br>free (3/6) | Likely interaction of BENZYDAMINE<br>HYDROCHLORIDE in Benzydamine 0.15% |
| Margo Yarry<br>7ABD7E-A84002-1A613O         | eRD         |                                                        |                                                                         |                                                                                                    | ULCER HEALING effect of RANITIDINE in                                   |
| Sarita Sanzgiri (D)<br>5DE331-C81007-00001S | ACU         |                                                        |                                                                         |                                                                                                    | Label Printing Vrint Drug Labels                                        |
| Milford Bristol<br>591E00-A84002-1A607V     | eRD         | L                                                      |                                                                         |                                                                                                    | Print Bag Label     Print Delivery Label                                |
| Sarita Sanzgiri (D)<br>3193A4-C81007-00001U | eRD         | DISPENSING TOKEN - Not<br>prescription, even if signed | t to be used as a Date 15/12/2021                                       |                                                                                                    | Token Printing                                                          |
| Jaipreet Chandha<br>4549BD-A81001-0CB5F3    | eRD         | R. RAWLING<br>SPRINGS LA                               | G 933311<br>ANE B83002                                                  |                                                                                                    |                                                                         |
| Dann Cone (M) (D)<br>173A8A-C81007-00001+   | eRD         | WEST YORK<br>01943604455<br>AIREDALE P                 | KSHIRE LS298TH<br>5<br>PCT 5AW                                          |                                                                                                    |                                                                         |
| Sarita Sanzgiri (D)<br>4C5BBE-C81007-000018 | eRD 🗸       | NHS                                                    |                                                                         |                                                                                                    |                                                                         |
| <u>O</u> pen Script                         |             |                                                        |                                                                         |                                                                                                    | <u>D</u> ispense <u>C</u> lose                                          |

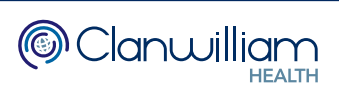

The top right-hand side of the screen displays any **High Priority Patient Notes** and any **High Priority Interactions** the selected patient/prescription may have.

| One-Click Dispensing - [ES                                       | C to close |                                                                                                    |                                                   |                                                                                                    |                                                                         |
|------------------------------------------------------------------|------------|----------------------------------------------------------------------------------------------------|---------------------------------------------------|----------------------------------------------------------------------------------------------------|-------------------------------------------------------------------------|
| 17 Scripts (41 Items)                                            |            | 14-1-                                                                                                    | The Fernance Domains & Add                        |                                                                                                    | 0 High Priority Patient Notes                                           |
| Scripts                                                          | A/R        | KAYS FAX99<br>(FUTURE) 42                                                                                        | Mr Sigmund<br>Ferrimiralles                       | Patient mormation                                                                                                    |                                                                         |
| Camedyr Price (D)<br>580BB9-B81001-0FD534                        | eRD        | 99 Tablet Street<br>F1 2AB<br>FAX99<br>02/02/2022                                                                | 980 Cleveland<br>TS19 9DG                         | Additional Information for Sigmund Ferrimiralles<br>Please call the practice.<br>======== Medication Information                |                                                                         |
| Sigmund Ferrimiralles                                            | eRD        |                                                                                                    | NH5 Number: 945353101                             | 4 Review Date : 13/06/2022                                                                                                    |                                                                         |
| 7EB822-B83002-00001E                                             |            | Prescribed Medic<br>Repeat Dispen                                                                                | sing Issue 3 of 6                                 | VitA-POS eye ointment preservative free (Scope<br>Ophthalmics Ltd)                                                              | 1 High Interaction                                                      |
| 465216-C81007-000010                                             | eRD        | VitA-POS eye o<br>(Scope Ophtha                                                                                  | pintment preservative free<br>almics Ltd) 10 gram | Benzydamine 0.15% oromucosal spray sugar free                                                                                   | Action Required                                                         |
| Pooran Nasir<br>37168D-B83002-00001Q                             | eRD        | As Directed<br>Benzydamine (<br>free 30 ml<br>As Directed                                                        | 0.15% oromucosal spray sugar                      | VitA-POS eye ointment preservative free<br>(Scope Ophthalmics Ltd) (3/6) Benzydamine 0.15% oromucosal spray sugar<br>free (3/6) | Likely interaction of BENZYDAMINE<br>HYDROCHLORIDE in Benzydamine 0.15% |
| Margo Yarry<br>7ABD7E-A84002-1A613O                              | eRD        |                                                                                                    |                                                   |                                                                                                    | ULCER HEALING effect of RANITIDINE in                                   |
| Sarita Sanzgiri (D)<br>5DE331-C81007-00001S                      | ACU        |                                                                                                    |                                                   |                                                                                                    | Label Printing  Print Drug Labels                                       |
| Milford Bristol<br>591E00-A84002-1A607V                          | eRD        | L                                                                                                    |                                                   |                                                                                                    | Print Bag Label Print Delivery Label                                    |
| Sarita Sanzgiri (D)                                              | eRD        |                                                                                                    |                                                   |                                                                                                    | Token Printing                                                          |
| 3193A4-C81007-00001U<br>Jaipreet Chandha<br>4549BD-A81001-0CB5F3 | eRD        | DISPENSING TOKEN - Not to be prescription, even if signed by an authorised precriber.<br>R. RAWLING SPRINGS LANE | 933311<br>B83002                                  |                                                                                                    | Print Token Print RHS                                                   |
| Dann Cone (M) (D)<br>173A8A-C81007-00001+                        | eRD        | ILKLEY<br>WEST YORKSHIR<br>01943604455<br>AIREDALE PCT                                                           | RE LS29 8TH<br>5AW                                |                                                                                                    |                                                                         |
| Sarita Sanzgiri (D)<br>4C5BBE-C81007-000018                      | eRD        | NHS                                                                                                    |                                                   |                                                                                                    |                                                                         |
| Open Script                                                      |            |                                                                                                    |                                                   |                                                                                                    | <u>D</u> ispense <u>C</u> lose                                          |

The Note and Interaction text will display in red if they are present. If there aren't any notes or interactions the text will be green.

The bottom right-hand side of the screen contains the controls for One-Click Dispensing.

| One-Click Dispensing - [ES                  | C to close] |                                                              |                                                               |                                                                                                    |                                                                         |
|---------------------------------------------|-------------|--------------------------------------------------------------|---------------------------------------------------------------|----------------------------------------------------------------------------------------------------|-------------------------------------------------------------------------|
| 17 Scripts (41 Items)                       |             |                                                              |                                                               |                                                                                                    |                                                                         |
| Scripts                                     | A/R         | KAYS FAX99<br>(FUTURE) 42                                    | Title, Foremane, Surname & Add<br>Mr Sigmund<br>Ferrimiralles | ress ======== Patient Information                                                                                                    | 0 High Priority Patient Notes                                           |
| Camedyr Price (D)<br>580BB9-B81001-0FD534   | eRD 🔺       | 99 Tablet Street<br>F1 2AB<br>FAX99<br>02/02/2022<br>19/1/19 | 1 Romanby Avenue<br>Stockton-On-Tees<br>Cleveland<br>TS19 9DG | Additional Information for Sigmund Ferrimiralles<br>Please call the practice.<br>======== Medication Information                          |                                                                         |
| Sigmund Ferrimiralles                       | eRD         |                                                              | NH5 Number: 9453531014                                        | 4                                                                                                    | I                                                                       |
| 7EB822-B83002-00001E                        |             | Prescribed Medica<br>Repeat Dispens                          | tion DISPENSING TOKEN                                         | VitA-POS eye ointment preservative free (Scope                                                                                            | 1 High Interaction                                                      |
| Lorn Egdell<br>465216-C81007-00001O         | eRD         | VitA-POS eye o<br>(Scope Ophthal<br>As Directed              | intment preservative free<br>mics Ltd) 10 gram                | Benzydamine 0.15% oromucosal spray sugar free                                                                                             | Action Required                                                         |
| Pooran Nasir<br>37168D-B83002-00001Q        | eRD         | Benzydamine 0<br>free 30 ml<br>As Directed                   | 15% oromucosal spray sugar                                    | [_] VitA-POS eye ontment preservative free<br>(Scope Ophthalmics Ltd) (3/6)<br>[_] Benzydamine 0.15% oromucosal spray sugar<br>free (3/6) | Likely interaction of BENZYDAMINE<br>HYDROCHLORIDE in Benzydamine 0.15% |
| Margo Yarry<br>7ABD7E-A84002-1A613O         | eRD         |                                                              |                                                               |                                                                                                    | ULCER HEALING effect of RANITIDINE in                                   |
| Sarita Sanzgiri (D)<br>5DE331-C81007-00001S | ACU         |                                                              |                                                               |                                                                                                    | Label Printing Vrint Drug Labels                                        |
| Milford Bristol<br>591E00-A84002-1A607V     | eRD         | L                                                            |                                                               |                                                                                                    | ✓ Print Bag Label                                                       |
| Sarita Sanzgiri (D)<br>3193A4-C81007-00001U | eRD         | DISPENSING TOKEN - Not to be u                               | sed as a Date                                                 |                                                                                                    | Token Printing                                                          |
| Jaipreet Chandha<br>4549BD-A81001-0CB5F3    | eRD         | R. RAWLING<br>SPRINGS LANE                                   | 15/12/2021<br>933311<br>B83002                                |                                                                                                    | Print Token Print RHS                                                   |
| Dann Cone (M) (D)<br>173A8A-C81007-00001+   | eRD         | ILKLEY<br>WEST YORKSHIR<br>01943604455<br>AIREDALE PCT       | E LS29 8TH<br>5AW                                             |                                                                                                    | Handout                                                                 |
| Sarita Sanzgiri (D)<br>4C5BBE-C81007-000018 | eRD 👻       | NHS                                                          |                                                               |                                                                                                    |                                                                         |
| Open Script                                 |             |                                                              |                                                               |                                                                                                    | <u>D</u> ispense <u>C</u> lose                                          |

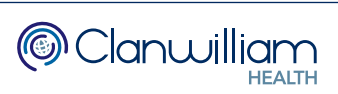

## 3. One-Click Dispensing Controls

The bottom right-hand side of the One-Click Dispensing screen is where you will find the controls that determine what happens when you press the **Dispense** button.

These can be pre-set via the System Configuration in RxWeb. Please see the next chapter - **System Configuration** for more information.

| Label Printing       ✓ Print Drug Labels         ✓ Print Bag Label       □ Print Delivery Label |  |  |  |  |  |
|-------------------------------------------------------------------------------------------------|--|--|--|--|--|
| Token Printing         Print Token       Print RHS                                              |  |  |  |  |  |
| Handout                                                                                         |  |  |  |  |  |
| <u>D</u> ispense <u>C</u> lose                                                                  |  |  |  |  |  |

### Label Printing

This determines which labels print when pressing the Dispense button – **Drug** Labels, Bag Label, Delivery Label.

### Token Printing.

This determines if a **Token** will be printed when pressing the Dispense button. There is also an option to include or exclude the **Right-Hand Side** of the token.

#### <u>Handout.</u>

This determines if the prescription will be **Marked as Collected** when pressing the Dispense button.

After pressing the **Dispense** button, the next prescription in the list will be loaded ready for dispensing, without ever having to leave the screen. Once all the One-Click prescriptions have been dispensed the screen will close and return you to the To Be Dispensed queue.

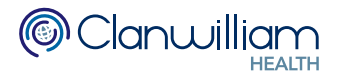

## 4. System Configuration

To configure the parameters and controls for One-Click Dispensing click on **System** in the main RxWeb menu and select **System Configuration**.

|        | C:<br>02    | all support<br>20 7784 734 | on<br>6 | 9                                                                                                    | RxWe                                                                                                    | eb <sup>*</sup> |
|--------|-------------|----------------------------|---------|----------------------------------------------------------------------------------------------------|----------------------------------------------------------------------------------------------------|-----------------|
| ting   | Orderi      | ng Supp                    | liers   | System                                                                                                    |                                                                                                    | Support         |
| Expand | Eilter<br>R | Search Date                | Туре    | System<br>Fridge N<br>Dosage<br>Trusted<br>Robot<br>Integrat<br>Label Co<br>Respon:<br>Remote<br>Branch<br>Log Out | Configuration<br>Management<br>Codes<br>Dosage<br>ions<br>onfig<br>sible Pharmacist<br>Support<br>Details |                 |

First press the **Branch Config** button in the top right-hand corner of the System Config screen. This makes sure that any settings are applied to all users of RxWeb in your pharmacy.

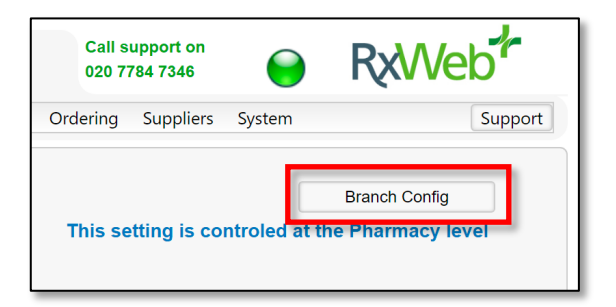

Next, change the **Categories** drop-down menu to **One-Click Dispensing**.

| RxWeb Configu           | ration - User Co               | nfiguration |   |   |  |
|-------------------------|--------------------------------|-------------|---|---|--|
| Categories              | One-Click Dispensing           | 1           | - |   |  |
| Sub Categories          | Carehomes                      |             |   |   |  |
| RyWeb Setting           | Dispensing                     |             |   |   |  |
| Enchle One Click Diene  | One-Click Dispensing           | 1           |   | _ |  |
| Enable One-Click Dispe  | Ordering                       |             |   |   |  |
| Drug Frequency Check    | Patients                       |             |   |   |  |
| Block High Interactions | Print Settings                 |             |   |   |  |
| Allow One-Click Dispen  | Printer Selection              |             |   |   |  |
| One-Click Print Labels  | Robot                          |             |   |   |  |
| One-Click Suppress La   | ick Suppress La Welcome Screen |             |   |   |  |
| One-Click Print Token   |                                | No          |   |   |  |

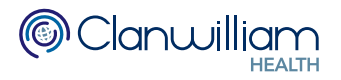

The first 5 settings in the grid are the parameters for One-Click Dispensing.

| RxWeb Setting                             | Currently set to | Config Description                                                         |
|-------------------------------------------|------------------|----------------------------------------------------------------------------|
| Enable One-Click Dispensing               | Yes              | Enable One-Click Dispensing functionality in RxWeb.                        |
| Patient History Check (Days)              | 180              | Number of days that the One-Click Dispensing check logic looks back in a   |
| Drug Frequency Check (Days)               | 0                | Number of days to check if the prescribed items has been dispensed mor     |
| Block High Interactions                   | No               | Whether RxWeb should block High Interactions when using One-Click Dis      |
| Allow One-Click Dispense of Acute Scripts | Yes              | Whether RxWeb allows the One-Click dispensing of Acute prescriptions       |
| One-Click Print Labels                    | Yes              | Automatically tick the print labels checkbox on the One-Click Dispense sc  |
| One-Click Suppress Labels for MDS/MDSC    | No               | Uncheck the print labels checkbox on the One-Click Dispense screen if the  |
| One-Click Print Token                     | No               | Automatically tick the print Token checkbox on the One-Click Dispense sc   |
| One-Click Print Token RHS                 | No               | Automatically tick the print right-hand side of Token checkbox on the One  |
| One-Click Mark Collected                  | No               | Automatically tick the Mark Collected checkbox on the One-Click Dispens    |
| One-Click Bag Label                       | Yes              | Automatically tick the Print Bag Label on the One-Click Dispense screen.   |
| One-Click Delivery Label                  | Yes              | Automatically tick the Print Delivery Label on the One-Click Dispense scre |

• Enable One-Click Dispensing This switches One-Click Dispensing on or off for your RxWeb branch.

### • Patient History Check (Days)

This is the number of days One-Click looks back in the PMR to see if the item was previously dispensed. This is set to 180 days by default, but you can set this at any value you choose.

• Drug Frequency Check (Days)

This is the number of days in which the prescribed item can be dispensed more than twice (zero = no check)

• Block High Interactions

This will prevent any prescriptions that have High Priority Interactions from being eligible for One-Click Dispensing.

Allow One-Click Dispense of Acute Scripts

This allows you to set whether acute prescriptions are eligible for One-Click Dispensing or not.

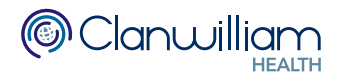

The next 7 settings in the grid are the settings for the checkbox controls on the One-click Dispensing screen.

| RxWeb Setting                             | Currently set to | Config Description                                                                                                |
|-------------------------------------------|------------------|----------------------------------------------------------------------------------------------------|
| Patient History Check (Days)              | 180              | Number of days that the One-Click Dispensing check logic looks back in                                            |
| Drug Frequency Check (Days)               | 0                | Number of days to check if the prescribed items has been dispensed mor                                            |
| Block High Interactions                   | No               | Whether RxWeb should block High Interactions when using One-Click Di                                              |
| Allow One-Click Dispense of Acute Scripts | Yes              | Whether RxWeb allows the One-Click dispensing of Acute prescriptions                                              |
| One-Click Print Labels                    | Yes              | Automatically tick the print labels checkbox on the One-Click Dispense so                                         |
| One-Click Suppress Labels for MDS/MDSC    | No               | Uncheck the print labels checkbox on the One-Click Dispense screen if the                                         |
| One-Click Print Token                     | No               | Automatically tick the print Token checkbox on the One-Click Dispense so                                          |
| One-Click Print Token RHS                 | No               | Automatically tick the print right-hand side of Token checkbox on the One                                         |
| One-Click Mark Collected                  | No               | Automatically tick the Mark Collected checkbox on the One-Click Dispens                                           |
| One-Click Bag Label                       | Yes              | Automatically tick the Print Bag Label on the One-Click Dispense screen.                                          |
| One-Click Delivery Label                  | Yes              | Automatically tick the Print Delivery Label on the One-Click Dispense scr ${\scriptscriptstyle lacksymbol{\neg}}$ |
| ×                                         |                  | •                                                                                                    |

By adjusting these options, you are pre-configuring the checkbox controls on the One-Click Dispensing screen.

| One-Click Dispensing - [ESC to close]       |       |                                                                 |                                                                         |                                                                                                    |                                                                         |  |  |
|---------------------------------------------|-------|-----------------------------------------------------------------|-------------------------------------------------------------------------|----------------------------------------------------------------------------------------------------|-------------------------------------------------------------------------|--|--|
| 17 Scripts (41 Items)                       |       |                                                                 |                                                                         |                                                                                                    |                                                                         |  |  |
| Scripts                                     | A/R   | KAYS FAX99<br>(FUTURE) Age 42                                   | Title, Foremane, Surname & Addre<br>Mr Sigmund<br>Ferrimiralles         | ess ========= Patient Information                                                                                                    | 0 High Priority Patient Notes                                           |  |  |
| Camedyr Price (D)<br>580BB9-B81001-0FD534   | eRD 🔷 | 99 Tablet Street Do.B<br>F1 2AB<br>FAX99 19/1/198<br>02/02/2022 | 19/1/1980 1 Romanby Avenue<br>Stockton-On-Tees<br>Cleveland<br>TS19 9DG | Additional Information for Sigmund Ferrimiralles<br>Please call the practice.<br>======== Medication Information                           |                                                                         |  |  |
| Sigmund Ferrimiralles                       | eRD   |                                                                 | NH5 Number: 9453531014                                                  |                                                                                                    |                                                                         |  |  |
| 7EB822-B83002-00001E                        |       | Prescribed Medicati<br>Repeat Dispension                        | g Issue 3 of 6                                                          | VitA-POS eye ointment preservative free (Scope<br>Onhthalmics I til)                                                                       | 1 High Interaction                                                      |  |  |
| Lorn Egdell<br>465216-C81007-00001O         | eRD   | VitA-POS eye oin<br>(Scope Ophthalm<br>As Directed              | tment preservative free<br>ics Ltd) 10 gram                             | Benzydamine 0.15% oromucosal spray sugar free                                                                                              | Action Required                                                         |  |  |
| Pooran Nasir<br>37168D-B83002-00001Q        | eRD   | Benzydamine 0.1<br>free 30 ml<br>As Directed                    | 5% oromucosal spray sugar                                               | [ ] VitA-POS eye ointment preservative free<br>(Scope Ophthalmics Ltd) (3/6)<br>[ ] Benzydamine 0.15% oromucosal spray sugar<br>free (3/6) | Likely interaction of BENZYDAMINE<br>HYDROCHLORIDE in Benzydamine 0.15% |  |  |
| Margo Yarry<br>7ABD7E-A84002-1A613O         | eRD   |                                                                 |                                                                         |                                                                                                    | ULCER HEALING effect of RANITIDINE in                                   |  |  |
| Sarita Sanzgiri (D)<br>5DE331-C81007-00001S | ACU   |                                                                 |                                                                         |                                                                                                    | Label Printing 🗹 Print Drug Labels                                      |  |  |
| Milford Bristol<br>591E00-A84002-1A607V     | eRD   | L                                                               |                                                                         |                                                                                                    | Print Bag Label     Print Delivery Label                                |  |  |
| Sarita Sanzgiri (D)<br>3193A4-C81007-00001U | eRD   | DISPENSING TOKEN - Not to be use                                | d as a Date                                                             |                                                                                                    | Token Printing                                                          |  |  |
| Jaipreet Chandha<br>4549BD-A81001-0CB5F3    | eRD   | Print Token Print RHS                                           |                                                                         |                                                                                                    |                                                                         |  |  |
| Dann Cone (M) (D)<br>173A8A-C81007-00001+   | eRD   | ILKLEY<br>WEST YORKSHIRE<br>01943604455<br>AIREDALE PCT         | LS29 8TH<br>5AW                                                         |                                                                                                    | Handout                                                                 |  |  |
| Sarita Sanzgiri (D)<br>4C5BBE-C81007-000018 | eRD 🗸 | NHS                                                             |                                                                         |                                                                                                    |                                                                         |  |  |
| Open Script                                 |       |                                                                 |                                                                         |                                                                                                    | <u>D</u> ispense <u>C</u> lose                                          |  |  |

#### <u>Note</u>:

If **One-Click Suppress Labels for MDS/MDSC** is set to **Yes**, it will automatically uncheck all **Label Printing** options for any MDS/MDSC Patients.

If **One-Click Delivery Label** is set to **Yes**, it will only pre-check the **Print Delivery Label** option if the patient is set as a Delivery Patient.

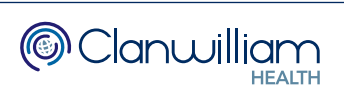